# ભકતકવિ નરસિંહ મહેતા યુનિવર્સિટી, જુનાગઢ

પરિપત્ર:-

**વિષયઃ** શૈક્ષણિક વર્ષ ૨૦૨૦–૨૧માં નવું જોડાણ આપેલ સ્વનિર્ભર સંસ્થા/કોલેજો માટે વર્ષઃ૨૦૨૧–૨૨ માટે ચાલુ/ વધારાનું જોડાણ મેળવવા અંગે ઓનલાઈન અરજી કરવા તથા જોડાણ અરજી ફી જમા કરાવવા બાબત.

શ્રીમાન,

ભકતકવિ નરસિંહ મહેતા યુનિવર્સિટી સંલગ્ન આ સાથે સામેલ સ્વનિર્ભર કોલેજોના આચાર્યશ્રીઓ તેમજ અનુસ્નાતક કેન્દ્રોનાં વડાશ્રીઓને જણાવવાનું કે શૈક્ષણિક વર્ષ ૨૦૨૦–૨૧માં નવુ જોડાણ આપેલ હોય તેવી કોલેજો/ અનુસ્નાતક કેન્દ્રોને શૈક્ષણિક વર્ષ ૨૦૨૧–૨૨ માટે ચાલુ/વધારાનાં જોડાણ/માન્યતા મેળવવા માટે ઓનલાઈન અરજી કરવાની તારીખ તથા સેકશન–૪૦ મુજબની જોડાણ ફી/માન્યતા ફી ભરવા અંગેની કાર્યવાહી કરવાની રહે છે. ઓનલાઈન અરજી કરવા માટે યુનિવર્સિટી વેબસાઈટ ઉપર પોર્ટલ તા.૧૧/૦૧/૨૦૨૧ થી તા.૧૮/૦૧/૨૦૨૧ સુધી શરૂ રહેશે. તેમજ ચાલું/વધારાનાં જોડાણની ફાઈલ (બે નકલમાં) અત્રે રજુ કરવાની રહેશે. જેની સંબંધિતોએ નોંધ લેવી.

નિયત તારીખ સુધીમાં ફી ભરવાની જવાબદારી જે તે સંચાલક/આચાર્યશ્રી/પી.જી.સેન્ટરનાં વડાશ્રીઓની રહેશે. નિયત સમય મર્યાદામાં ફી ભરેલ નહી હોય તો તેની સંપૂર્ણ જવાબદારી કોલેજો/પી.જી.સેન્ટરનાં વડાની રહેશે.

નોધઃ– <u>(૧)ઓન લાઈન અરજી કરવાની લીકઃ– http://affibknmu.gipl.net</u> <u>(૨)આ પરિપત્ર માત્ર શૈક્ષણિક વર્ષ ૨૦૨૦-૨૧માં અપાયેલ નવી કોલેજો/નવા પી.જી. સેન્ટરોને જ લાગુ પડે છે.</u> <u>આ સાથે સામેલ લીસ્ટમાં દર્શવિલ કોલેજો/પી.જી.સેન્ટરોને ચાલુ/વધારાનાં જોડાણ માટે અરજી કરવાની</u> રહેશે અન્ય કોલેજો/પી.જી.સેન્ટરોએ અરજી કરવાની રહેશે નહી.

ક્રમાંક/બીકેએનએમયુ/એકેડેમિક/ ૨૨ /૨૦૨૧ ભકતકવિ નરસિંહ મહેતા યુનિવર્સિટી, ગર્વમેન્ટ પોલીટેકનીક કેમ્પસ, ભકતકવિ નરસિંહ મહેતા યુનિવર્સિટી રોડ, ખડીયા,જૂનાગઢ–૩૬૨૨૬૩ તા.૦୬/૦૧/૨૦૨૧

### પ્રતિ,

યુનિવર્સિટી સંલગ્ન નવું જોડાણ આપેલ સ્વનિર્ભર સંસ્થા/કોલેજોનાં આચાર્યશ્રીઓ તથા અનુસ્નાતક કેન્દ્વોનાં વડાશ્રીઓ તરફ ....

બીડાશઃ–

- જોડાણ ફી/માન્યતા મેળવવાની ફી ભરવાની માર્ગદર્શિકા
- વર્ષઃ૨૦૨૦–૨૧માં નવું જોડાણ આપેલ સ્વનિર્ભર કોલેજ/અનુસ્નાતક કેન્દ્રોની યાદી.

### નકલ સાદર રવાનાઃ–

- માન.કુલપતિશ્રી/કુલસચિવશ્રીનાં અંગત સચિવશ્રી
- નકલ રવાના જાણ તથા યોગ્ય કાર્યવાહી અર્થે:
  - આઈ.ટી.સેલ.વેબસાઈટ ઉપર પ્રસિધ્ધ થવા અર્થે

|      | ભક્તકવિ નરસિંહ મહેતા યુનિવ<br>૨૦૨૦–૨૧માં નવી મંજર કરેલ સેલ્ક કાઈનાન્સ કોલેજો તથ | ર્સિટી, જૂનાગઢ<br>૫ ડીપ્લોમા ગ્રેન્ટર | ની વિગત દર્શાવત | ีบละ           |
|------|---------------------------------------------------------------------------------|---------------------------------------|-----------------|----------------|
|      |                                                                                 |                                       | Govt./          | , 1/15         |
| ક્રમ | કોલેજનું નામ અને સરનામું                                                        | જીલ્લાનું નામ                         | GIA/S.F.        | અભ્યાસક્રમ     |
| 1    | શ્રી આહિર એષ્ન્યુકેશન ટ્રસ્ટ, ભાટીયા સંચાલિત, શ્રી પરબતભાઇ                      |                                       |                 |                |
|      | નાથાભાઇ વારોતરીયા મહિલા કોમર્સ કોલેજ,                                           | દેવભમી દ્વારકા                        | Self Finance    | B.COM.         |
|      | કલ્યાણપુર-ભાટીયા રોડ, મુ.ભાટીયા, તા.જામ કલ્યાણપુર,                              |                                       |                 |                |
|      | જી.દેવભૂમિ દ્વારકા.                                                             |                                       |                 |                |
|      | ડો.સુભાષ પી. ચાવડા આહિર કેળવણી મંડળ, ડો.સુભાષ નર્સિંગ                           |                                       |                 |                |
| 2    | ઇન્સ્ટીટ્યુટ, ડો.સુભાષ એજ્યુકેશન કેમ્પસ,                                        | જૂનાગઢ                                | Self Finance    | B.Sc.(Nursing) |
|      | ખોડીયાર મંદિર સામે, ખામધ્રોળ રોડ, જૂનાગઢ.                                       |                                       |                 |                |
|      | વરાવળ અજ્યુકશન સાંસાયટા,                                                        |                                       |                 | 5.0014         |
| 3    | શ્રા ક.અમ.સવજાણા અન્ડ શ્રામતા ક.ક.સવજાણા કામસ કાલજ,                             | ગાર સામનાય                            | Self Finance    | B.COM.         |
|      | રાજન્દ્રભુવન રોડ, સીવીલ હાસ્પિટલ પાસે, વેરાવળ.                                  |                                       |                 |                |
| 4    | શ્રી વિવેકભારતી ટ્રસ્ટ, જૂનાગઢ સંચાલિત, નોબલ ડી.એમ.એલ.ટી.                       | જનાગઢ                                 | Self Finance    | D.M.L.T.       |
| -    | સેન્ટર, પાર્થ વાટીકા, ભેંસાણ રોડ, બામણગામ, તા.જી.જૂનાગઢ.                        |                                       |                 |                |
| _    | શ્રી વૃંદાવન કેળવણી મંડળ, શ્રી અર્જુન લો-કોલેજ,                                 | 202 202 112                           |                 |                |
| 5    | મુ.સુપાસી, તા.વેરાવળ                                                            | ગાર સામનાથ                            | Selt Finance    | LL.B.          |

## ્ર ભક્તકવિ નરસિંહ મહેતા યુનિવર્સિટી, જૂનાગઢ વર્ષ ૨૦૨૦-૨૧નાં વર્ષમાં નવા મંજૂર કરેલ પી.જી. સેન્ટરોની વિગત દર્શાવનું પત્રક

1. 11

|                |           | and the second second se |                       | · · · · · · · · · · · · · · · · · · · |
|----------------|-----------|----------------------------------------------------------------------------------------------------|-----------------------|---------------------------------------|
| ક્રમ           | કોલેજ કોડ | પી.જી.સેન્ટરનું નામ                                                                                                    | અભ્યાસક્રમ            | નવું જોડાણ આપ્યા<br>તારીખ             |
| 1              | 2201003   | શાસ્ત્રી સ્વામી ધર્મપ્રસાદદાસજી એમ.કોમ. સેન્ટર-ઉના                                                                                                    | M.COM                 | 0४-११-२0                              |
| 2              | 2201002   | સસ્વતી પી.જી.સેન્ટર ફોર કોમર્સ-ગીર ગઢડા                                                                                                    | M.COM                 | 08-99-20                              |
| 3              | 2203009   | શ્રી જશુભાઇ ધાનાભાઇ બારડ માસ્ટર ઓફ ક્રોમર્સ-<br>ધુંસિચા(ગીર)                                                                                                    | м.сом                 | 0४-११-२0                              |
| 4              | 2202005   | શ્રી બી.ડી.બારડ પી.જી. કેમેસ્ટ્રી સેન્ટર-કોડીનાર                                                                                                    | M.Sc. (Chemistry)     | ०४-११-२०                              |
| , <sup>5</sup> | 3201022   | એસ.ઇ.ટી.પી.જી.સેન્ટર ફોર સાયન્સ(કેમેસ્ટ્રી)-જૂનાગઢ                                                                                                    | M.Sc. (Chemistry)     | ०४-११-२०                              |
| 6              | 3201021   | એસ.ઇ.ટી.પી.જી.સેન્ટર ફોર આર્ટસ(સાથકોલોજી)-જૂનાગઢ                                                                                                    | M.A. (psychology)     | 08-99-50                              |
| 7              | 2203008   | શ્રી જશુભાઇ ધાનાભાઇ બારડ માસ્ટર ઓફ<br>આર્ટસ(સોશ્યોલોજી)સેન્ટર,ધુંસિયા(ગીર)                                                                                                    | M.A. (Sociology)      | 08-99-20                              |
| 8              | 1201003   | સ્વ.કંકુબેન રતનશી ગોકાણી તથા સ્વ.રતનશી સુંદરજી<br>ગોકાણી મહિલા પી.જી.સેન્ટર ફોર કોમર્સ-ખંભાલિયા                                                                                                    | M.COM V               | 0४-११-२0                              |
| 9<br>9         | 2203007   | <b>સૌરભ એ</b> મ.એસસી. પી.જી.સેન્ટર(કેમેસ્ટ્રી),<br>વિસણવેલ(ગડુ)                                                                                                    | M.Sc. (Chemistry)     | 08-99-90                              |
| 10             | 3204003   | શ્રી જે.એમ.પાનેરા એમ.એસ.ડબલ્યુ પી.જી. સેન્ટર-<br>માણાવદર                                                                                                    | M.S.W.                | <b>0</b> ४-११-२0                      |
| 11             | 3201023   | માતાશ્રી જમનાબા શામજીભાઇ ગોધાણી<br>મહિલા હોમ સાયન્સ પી.જી.સેન્ટર-જૂનાગઢ                                                                                                    | M.A.(Home<br>Science) | 08-99-50                              |
| 12             | 4201009   | શ્રી ધીરેન્દ્રભાઇ મહેતા એમ.એ.(અંગ્રેજી) અનુસ્નાતક કેન્દ્ર-<br>પોરબંદર                                                                                                    | M.A.<br>(English)     | 0૯-૧૧-૨૦                              |
| 13             | 2201004   | શ્રી સરસ્વતી પી.જી.સેન્ટર ફોર લો-ગીર ગઢડા                                                                                                    | LL.M.                 | २०-११-२०                              |
| 14             | 4201010   | શ્રી સ્વામીનારાયણ પોસ્ટ ગ્રેજ્યુએશન ઇન્સ્ટીટ્યુટ ફોર<br>લીગલ સ્ટડીઝ એન્ડ રીસર્ચ, પોરબંદર.                                                                                                    | LL.M.                 | <b>૨૦-</b> ૧૧-૨૦                      |
| 15             | 3220001   | સૌરભ માસ્ટર ઓફ લો પી.જી. સેન્ટર, વીસણવેલ(ગડુ)                                                                                                    | LL.M.                 | <b>૨૦-</b> ૧૧-૨૦                      |
| 16             | 3201024   | અમૃત ઇન્સટીટ્યુટ, જુનાગઢ (એમ.એસ.ડબલ્યુ. સેન્ટર)                                                                                                    | M.S.W.                | ૨૦-૧૧-૨૦                              |
| 17             | 3201020   | અમૃત ઇન્સટીટ્યુટ, જુનાગઢ (એમ.એસસી.(કેમેસ્ટ્રી)<br>પી.જી. સેન્ટર                                                                                                    | M.Sc. (Chemistry)     | 0२-११-२0                              |

•

- 1. Open this k http://affibknmu.sipl.net/
- 2. Registration Now Button પર ક્લિક કરો

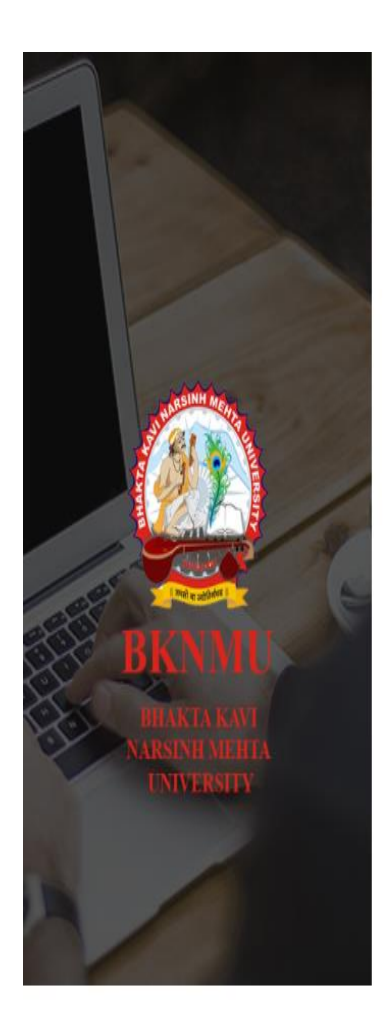

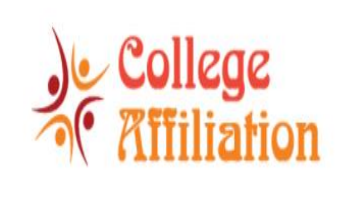

| Username                               |                           |
|----------------------------------------|---------------------------|
| Password                               | 2                         |
| Frack Your New Application? Click here | Forgot Password? Click he |
|                                        |                           |

© 2020 BKNMU. All Rights Reserved | Design By Guj Info Petro Limited

|                             | Quick Regis                                               | stration (Request for College Affiliat                                                                  | tion )                    | on No.    |
|-----------------------------|-----------------------------------------------------------|----------------------------------------------------------------------------------------------------|---------------------------|-----------|
|                             | Course Combination                                        |                                                                                                    |                           |           |
|                             | i i i i i i i i i i i i i i i i i i i                     | Affiliation Type *Piease Select                                                                         | ~                         |           |
|                             | Registration Information                                  |                                                                                                    |                           |           |
| STARSINH MEARE              | Trust / Society / Company Name *                          |                                                                                                    | Email *                   |           |
|                             | Name of College *                                         |                                                                                                    | PAN *                     |           |
|                             | Trust / Society Registration No *                         |                                                                                                    | TAN                       |           |
| RKNMU                       | Purpose to Start College *                                |                                                                                                    | Mobile No *               |           |
| BHAKTAKAVI                  | Course Intake *                                           | Full 🗸                                                                                                  |                           |           |
| NARSINH MEHTA<br>UNIVERSITY | Council Document                                          | Choose File No file chosen                                                                              |                           |           |
|                             | Land Document *                                           | Choose File No file chosen                                                                              | Apply for Academic Year * | 2021-2022 |
|                             |                                                           | (Enclose copy of 7/12 /Copy of sale deed/Copy<br>of Goverment Lease Order/Allotment<br>Order/Agreement) |                           |           |
|                             | Note : Document should be in format of .jpg/.jp<br>500 KB | beg/.pdf and size should not be greater then                                                            |                           |           |

3.Affiliation type continue પસંદ કરતા જે કોલેજ ને ચાલુ વધારાની જોડાણ ની ફી ભરવાની હોય તેની કુલ ફી એક જ પેમેન્ટ માં ભરવાની રહેશે.

| Quick Regi                                              | stration (Red                                | quest for Col    | lege Affiliz | ation )                                                | ation No.                               |     |
|---------------------------------------------------------|----------------------------------------------|------------------|--------------|--------------------------------------------------------|-----------------------------------------|-----|
| Course Combination                                      |                                              |                  |              |                                                        |                                         |     |
|                                                         | Affiliation Type *                           | Continue         |              | v                                                      |                                         |     |
|                                                         | Faculty *                                    | Please Sele      | ct           | ~                                                      |                                         |     |
| and the second                                          | Program Level *                              | Please Sele      | ct           | ~                                                      |                                         |     |
| Affiliation Since Academi                               | c Year (BKNMU): *                            | Piease Sele      | :t           | ~                                                      |                                         |     |
|                                                         | Select College: *                            | Please Sele      | ct           | ~                                                      |                                         |     |
| Cour                                                    | se Combination: *                            | Please Sele      | ct           | ~                                                      |                                         |     |
| Registration Information                                |                                              |                  |              |                                                        |                                         |     |
| BHAKTA KAVI                                             |                                              |                  | Ĩ.           | Email *                                                |                                         |     |
| NARSINH MEHTA<br>UNIVERSITY Name of College *           |                                              |                  |              | PAN *                                                  |                                         |     |
| Trust / Society Registration No *                       |                                              |                  |              | TAN                                                    |                                         |     |
| Purpose to Start College *                              |                                              |                  |              | Mobile No *                                            |                                         |     |
|                                                         |                                              |                  | 11           |                                                        |                                         |     |
| Course Intake *                                         | Full                                         |                  | ~            |                                                        |                                         |     |
| Council Document                                        | Choose File No fil                           | e chosen 🔔       |              | Condition Compliance Report for the<br>Previous Year * | Choose File No file chosen              |     |
| Land Document *                                         | Choose File No file<br>(Enclose copy of 7/1) | chosen           | eed/Copy     | Apply for Academic Year *                              | 2021-2022                               |     |
|                                                         | of Goverment Lease<br>Order/Agreement)       | Order/Allotmer   |              |                                                        |                                         |     |
| Note : Document should be in format of jpg/jj<br>500 KB | beg/.pdf and size shoul                      | d not be greater | then         |                                                        |                                         |     |
|                                                         |                                              |                  |              |                                                        |                                         | 100 |
| Payment Information                                     | Online                                       |                  |              |                                                        | (Application fee per Program/Course wis | E)  |
| Application Fee Amount :                                | Rs. 0                                        |                  |              |                                                        |                                         |     |
|                                                         |                                              | S                | ıbmit & Paym | nent Cancel                                            |                                         |     |
|                                                         |                                              |                  |              |                                                        |                                         |     |
|                                                         |                                              |                  | and a syn    |                                                        |                                         |     |

4. Faculty and Program Level પસંદ કરો.

| Quick Regis                                                                                                    | stration (Red                                                                                                    | quest for C                                                                     | ollege Affiliatio     | n )                                                                                                    | tion No.                               | ıd  |
|----------------------------------------------------------------------------------------------------|----------------------------------------------------------------------------------------------------|---------------------------------------------------------------------------------|-----------------------|----------------------------------------------------------------------------------------------------|----------------------------------------|-----|
| Course Combination                                                                                                    | Affiliation Type *<br>Faculty *<br>Program Level *<br>: Year (BKNMU): *<br>Select College: *<br>se Combination: *                                                     | Continue<br>ARCHITEC<br>UG<br>Please Se<br>Please Se<br>Please Se               | TURE<br>Hect-         | ~<br>~<br>~<br>~                                                                                                    |                                        |     |
| Registration Information<br>Registration Information<br>Trust / Society / Company Name *<br>Name of College *<br>Name of College *<br>Purpose to Start College *<br>Course Intake *<br>Course Intake * | Fuli Fuli Choose File No fil Choose File No fil Choose File No fil Choose File No fil editore Copy of 7/1 of Goverment Lesse Order/Agreement) eg/.pdf and size should | e chosen 主<br>e chosen 主<br>2 /Copy of sale<br>O order/Allotm<br>d not be greet | deed/Copy ent er then | Email *<br>PAN *<br>TAN<br>Mobile No *<br>Condition Compliance Report for the<br>Previous Year *<br>Apply for Academic Year * | Choose File No file chosen             |     |
| Payment Information Payment Mode:  Offline  Application Fee Amount :                                                                                                    | Online<br>Rs. 0                                                                                                    | 1                                                                               | Submit & Payment      | Cancel                                                                                                    | (Application fee per Program/Course wi | se) |

5 ભક્ત કવિ નરસિંહ મહેતા યુનિવર્સીટી સાથે જોડાયા હોય તે શૈક્ષણિક વર્ષ પસંદ કરો. અને કોલેજ પસંદ કરો.

| Quick Regi                                                                                                    | istration (Re                                                  | quest for College Affiliat                   | ion )                               | Ition No.<br>Q Find                       |
|----------------------------------------------------------------------------------------------------|----------------------------------------------------------------|----------------------------------------------|-------------------------------------|-------------------------------------------|
| Course Combination                                                                                              |                                                                |                                              |                                     |                                           |
|                                                                                                    | Affiliation Type *                                             | Continue                                     | ~                                   |                                           |
|                                                                                                    | Faculty *                                                      | ARCHITECTURE                                 | ~                                   |                                           |
| a ta shirt he free                                                                                              | Program Level *                                                | UG                                           | ~                                   |                                           |
| Affiliation Since Academi                                                                                       | ic Year (BKNMU): *                                             | 2020-2021                                    | ~                                   |                                           |
|                                                                                                    | Select College: *                                              | Please Select                                | ~                                   |                                           |
| Cour                                                                                                    | se Combination: *                                              | Please Select                                | ~                                   |                                           |
| Registration Information                                                                                        |                                                                |                                              |                                     |                                           |
| Trust / Society / Company Name *                                                                                |                                                                |                                              | Email *                             |                                           |
| NARSINH MEHTA Name of College *                                                                                 |                                                                |                                              | PAN *                               |                                           |
| UNIVERSITY                                                                                                    |                                                                |                                              |                                     |                                           |
| Trust / Society Registration No *                                                                               |                                                                |                                              | TAN                                 |                                           |
| Purpose to Start College *                                                                                      |                                                                |                                              | Mobile No *                         |                                           |
| Course Intake *                                                                                                 | Full                                                           | ~                                            |                                     |                                           |
| Council Document                                                                                                | Choose File No fil                                             | e chosen 🔔                                   | Condition Compliance Report for the | Choose File No file chosen                |
| Land Document *                                                                                                 | Choose File No fil                                             | e chosen 👲                                   | Apply for Academic Year *           | 2021-2022                                 |
| the second second second second second second second second second second second second second second second se | (Enclose copy of 7/1<br>of Goverment Lease<br>Order/Agreement) | 2 /Copy of sale deed/Copy<br>Order/Allotment |                                     |                                           |
| Note : Document should be in format of .jpg/.jj<br>500 KB                                                       | peg/.pdf and size shoul                                        | d not be greater then                        |                                     |                                           |
| Payment Information                                                                                             |                                                                |                                              |                                     | (Application fee per Program/Course wise) |
| Payment Mode : Offline                                                                                          | Online                                                         |                                              |                                     |                                           |
| Application Fee Amount :                                                                                        | Rs. 0                                                          |                                              |                                     |                                           |
|                                                                                                    |                                                                | Submit & Payme                               | nt Cancel                           |                                           |
|                                                                                                    | © 2020 BK                                                      | NMU. All Rights Reserved                     | Design By Guj Info Petro Limited    |                                           |

૯.ભક્ત કવિ નરસિંહ મહેતા યુનિવર્સીટી સાથે જોડાયેલ કોર્ષ પસંદ કરો.

| Quick R                                            | egistration (Re                                                | quest for College Affiliat                     | ion )                                    | lication No.                              |
|----------------------------------------------------|----------------------------------------------------------------|------------------------------------------------|------------------------------------------|-------------------------------------------|
| Course Combination                                 |                                                                |                                                |                                          |                                           |
|                                                    | Affiliation Type *                                             | Continue                                       | ~                                        |                                           |
|                                                    | Faculty *                                                      | COMMERCE AND MANAGEM                           | MENT 🗸                                   |                                           |
| and a start weeks                                  | Program Level *                                                | UG                                             | ~                                        |                                           |
| Affiliation Since Acad                             | demic Year (BKNMU): *                                          | 2020-2021                                      | ~                                        |                                           |
|                                                    | Select College: *                                              | 5000003-bknmu test Scienc                      | e college 🗸 🗸                            |                                           |
| a da da da da da da da da da da da da da           | Course Combination: *                                          | Bachelor of Commerce                           | ~                                        |                                           |
| BKNNU Registration Information                     |                                                                |                                                |                                          |                                           |
| BHAKTA KAVI                                        | e *                                                            |                                                | Email                                    | *                                         |
| NAICSINII MEHIA<br>UNIVERSITY                      | e * bknmu test Scien                                           | ce college                                     | PAN                                      | •                                         |
| Trust / Society Registration No                    | 0 *                                                            |                                                | TA                                       | N                                         |
| Purpose to Start Colleg                            | ge *                                                           |                                                | Mobile No                                | *                                         |
| Course Intak                                       | ce * Euli                                                      |                                                |                                          |                                           |
| Council Docume                                     | ent Choose File No fi                                          | le chosen 🛓                                    | Condition Compliance Report for th       | Choose File No file chosen                |
| Land Document                                      | t * Choose File No fi                                          | le chosen 👱                                    | Previous Year<br>Apply for Academic Year | • 2021-2022                               |
|                                                    | (Enclose copy of 7/1<br>of Goverment Lease<br>Order/Agreement) | 2 /Copy of sale deed/Copy<br>e Order/Allotment |                                          |                                           |
| Note : Document should be in format of J<br>500 KB | jpg/.jpeg/.pdf and size shou                                   | id not be greater then                         |                                          |                                           |
| Payment Information                                |                                                                |                                                |                                          | (Application fee per Program/Course wise) |
| Payment Mode : Offlir                              | ne 🕘 Online                                                    |                                                |                                          |                                           |
| Application Fee Amou                               | int : Rs. 0                                                    |                                                |                                          |                                           |
|                                                    |                                                                | Submit & Payme                                 | nt Cancel                                |                                           |
|                                                    | © 2020 BI                                                      | (NMU. All Rights Reserved                      | Design By Guj Info Petro Limited         |                                           |

# 7.જરૂરી બધી માહિતી ભરવી.

| BKNMU                        | Registration Information                                  |                                                                                    |                          |                                                        |                            |   |
|------------------------------|-----------------------------------------------------------|------------------------------------------------------------------------------------|--------------------------|--------------------------------------------------------|----------------------------|---|
| BHAKTA KAVI                  | Trust / Society / Company Name *                          |                                                                                    |                          | Email *                                                |                            |   |
| NARSINII MEHTA<br>UNIVERSITY | Name of College *                                         | bknmu test Science college                                                         |                          | PAN *                                                  |                            |   |
|                              | Trust / Society Registration No *                         |                                                                                    |                          | TAN                                                    |                            |   |
|                              | Purpose to Start College *                                |                                                                                    | 1                        | Mobile No *                                            |                            |   |
|                              | Course Intake *                                           | Full                                                                               | *                        |                                                        |                            |   |
|                              | Council Document                                          | Choose File No file chosen                                                         | 1                        | Condition Compliance Report for the<br>Previous Year * | Choose File No file chosen |   |
|                              | Land Document *                                           | Choose File No file chosen                                                         | 2                        | Apply for Academic Year *                              | 2021-2022                  | v |
| The second                   |                                                           | (Enclose copy of 7/12 /Copy of<br>of Goverment Lease Order/All<br>Order/Agreement) | sale deed/Copy<br>otment |                                                        |                            |   |
|                              | Note : Document should be in format of .jpg/.jp<br>500 KB | eg/.pdf and size should not be g                                                   | reater then              |                                                        |                            |   |

8. Make Payment then click on submit and Payment.

#### A. Online

B.Offline (Offline mode પસંદ કરતા રસીદ અપલોડ કરવાની રહેશે.

|    | ayment Information                 | (Application fee per Program/Course wise)                                                                                                    |
|----|------------------------------------|----------------------------------------------------------------------------------------------------|
|    | Payment Mode : 🛛 🔞 Offline 🔿 Onlin | te<br>Note: If you already naid fees by DTCS/NEFT etc. and you have valid                                                                                                    |
|    |                                    | receipt then only use this option<br><u>NFT7 / RTGS Details</u><br>Name of Account Holder : Registrar Bhakta Kavi Narsinh Mehta Uni.<br>Own Fund<br>Bank Name : Corporation Bank<br>Branch Name : Junagadh, Gujarat<br>Account Number : 510331001265439<br>JESC/07165 Code : COBP0001372 (Fth 5th 8.7th Character is Zero) |
|    | Receipt No. *                      | (Application form number.)                                                                                                    |
|    | Payment Receipt Date               | DD/MM/YYYY                                                                                                    |
|    | Payment Receipt *                  | [Choose File] No file chosen<br>(First page of application having number.)<br>Note : Document should be in format of .jpg/.jpeg/.pdf and size should not be<br>greater then 500 KB                                                                                                    |
|    | Application Fee Amount : Rs.       |                                                                                                    |
| 26 |                                    | Submit & Payment Cancel                                                                                                    |

9.લોગીન બટન પર જતા રહો અને username તથા Password નાખી Sign in પર ક્લિક કરો.

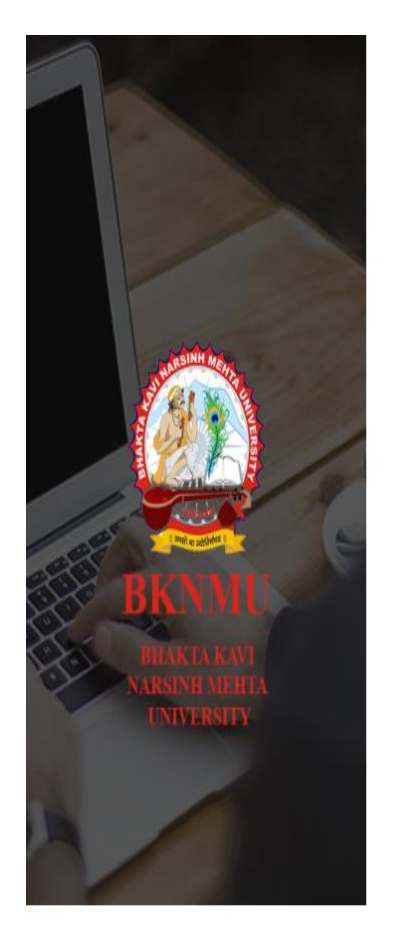

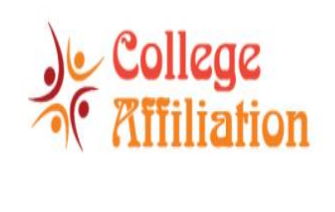

| Jsername                           |                        |
|------------------------------------|------------------------|
| Password                           |                        |
| k Your New Application? Click here | Forgot Password? Click |
|                                    |                        |

© 2020 BKNMU. All Rights Reserved | Design By Guj Info Petro Limited